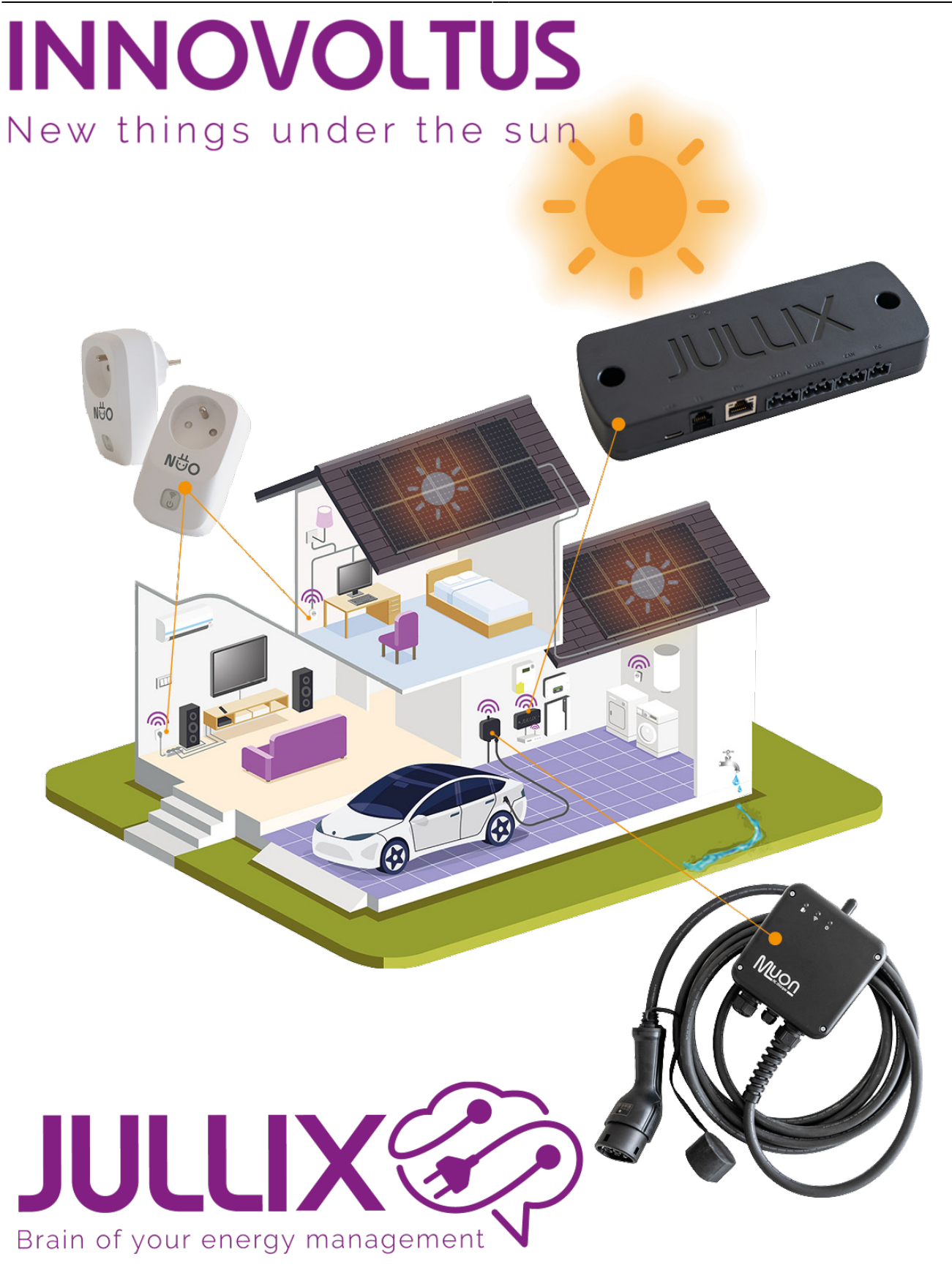

## Configureren

## Inhoudsopgave

| Configureren     | <br>3 |
|------------------|-------|
| Nuo configuratie | <br>3 |

## Configureren

Wanneer de Nuo in het stopcontact steekt en is opgestart moet de Nuo nog geconfigureerd worden. De Nuo moet nog gekoppeld worden aan de Jullix en moet toegevoegd worden aan de installatie op het portaal.

## Nuo configuratie

De Nuo wordt gekoppeld via de configuratie pagina van de Nuo. Om de configuratie pagina van de Nuo te bereiken moeten we de laptop of de smartphone eerst direct verbinden met het wifinetwerk van de Nuo.

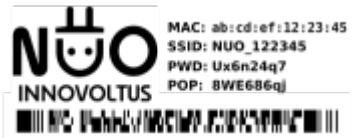

Op je smartphone of laptop zoek je naar het wifi netwerk met SSID NUO\_ABC123, je vindt deze naam ook op de stikker. Je maakt verbinding met het netwerk, als er om een wachtwoord gevraagd wordt geef je wachtwoord dat je op de stikker van Nuo staat bij PWD.

Vervolgens open je de browser en typ je het adres **http://192.168.4.1**, de status pagina van de Nuo wordt geopend.

×